## QTAC CHOOSE THE FUTURE

## How do I order preferences?

Make sure you order your preferences carefully so you don't miss out on what you want to study. Check out the table below to see how best to order your preferences.

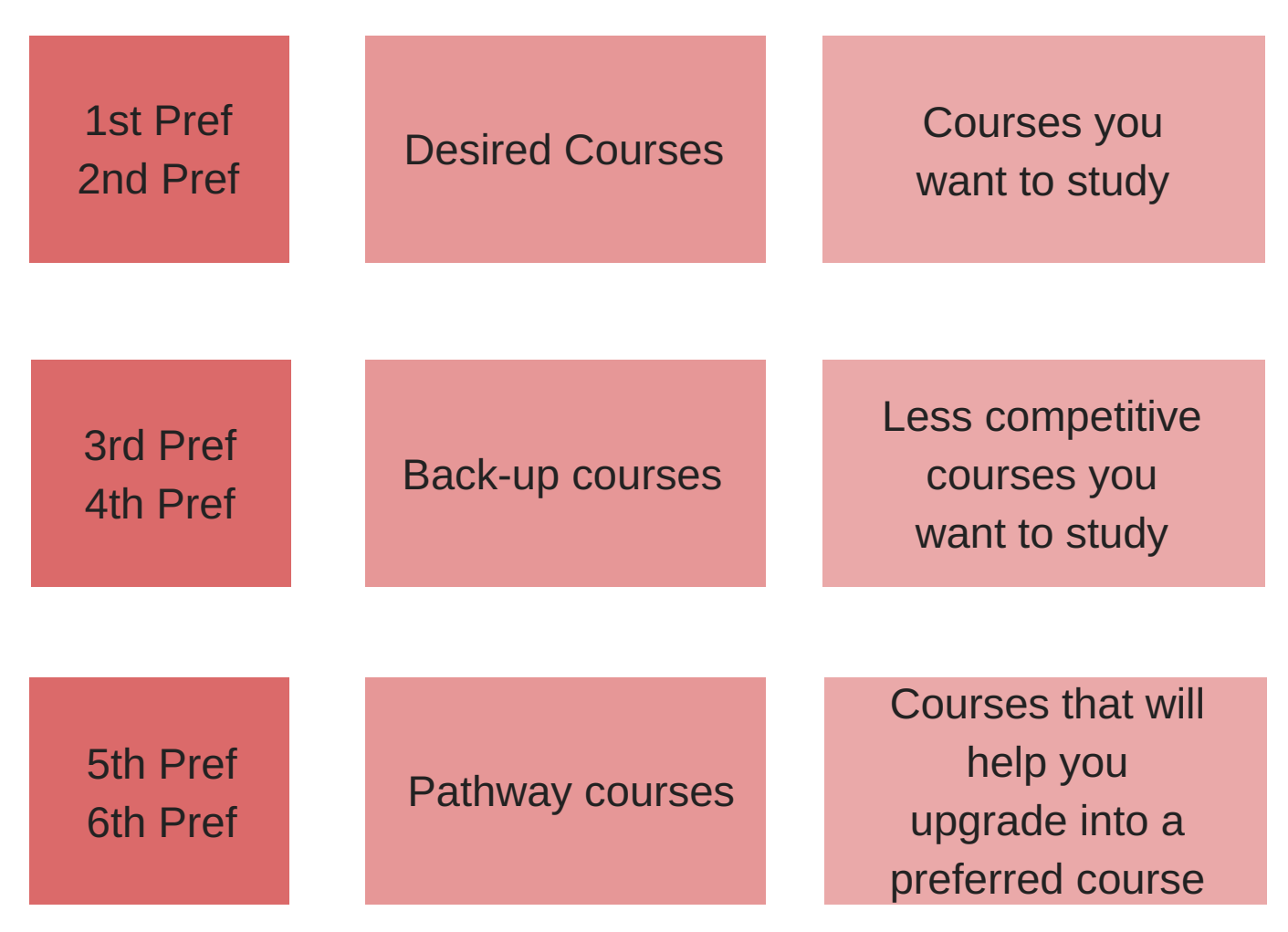

## How to add preferences

In your QTAC application, you'll be asked to add your preferences under the Course Preferences section.

1. Search for the course/s you want, or insert the QTAC course code.

2. When you've found a course, select Add.

3. You can add, delete, edit or reorder your preferences. Make sure you order them as per the month of the offer round date.

4. Once you've put all your courses in the order you want, select Continue.